# Melengkapi Kontak Pada Website

Anda dapat membuat website lembaga dengan mudah dan cepat dengan Jaringan IDN.

Duration 10 minute(s)

#### Contents

Introduction Step 1 - Silahkan Buka Dashboard Lembaga Anda Step 2 - Pilih Web Step 3 - Pilih Kontak Step 4 - Isi Judul Halaman Step 5 - Isi Deskripsi Kontak Step 6 - Isi Google Map URL Step 7 - Isi Media Sosial Lembaga Anda Step 8 - Isi Alamat Lengkap Step 9 - Isi Kontak Detail Step 10 - Pilih Banner dan Ukuran Step 11 - Klik Save dan Selesai Comments

## Introduction

Hanya di Jaringan IDN Anda dapat membuat website sendiri tanpa harus membayar biaya hosting dan maintenance setiap bulan atau tahunnya, alias Gratis!!

#### Step 1 - Silahkan Buka Dashboard Lembaga Anda

Klik https://dashboard.infradigital.io/pre-login untuk log in ke dashboard sekolah Anda. Pastikan menggunakan email yang sudah di aproval oleh tim Jaringan IDN.

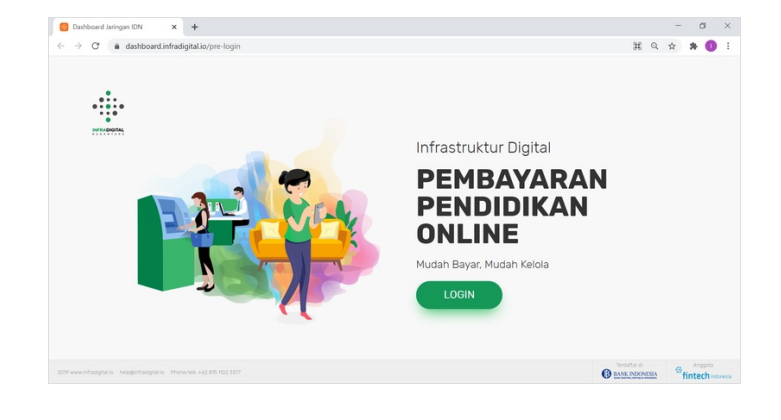

## Step 2 - Pilih Web

Jika tampilan dashboard sudah muncul, silahkan klik Web untuk memulai pengerjaan website Anda.

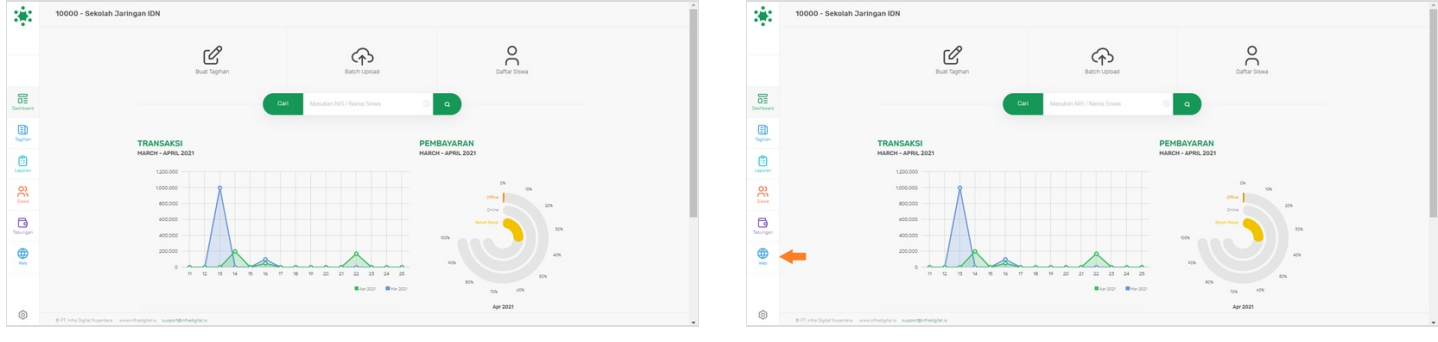

## Step 3 - Pilih Kontak

<complex-block>

#### Step 4 - Isi Judul Halaman

Isi Judul Halaman pada kolom, dan isi dengan Kontak Kami atau Anda dapat menulis denga kata lain yang sesuai.

| 3         | Personal Web                                              | *                                                                                                    | Personal Web                                                                                                    |
|-----------|-----------------------------------------------------------|----------------------------------------------------------------------------------------------------|----------------------------------------------------------------------------------------------------|
|           |                                                           |                                                                                                    |                                                                                                    |
|           | Pages Flor Setting Media                                  |                                                                                                    | Pages Four Setting Media                                                                                                    |
| Deshtoard | Biranda Tentang Kami Produk Program Birita Kegadun Kontuk | Deshboard                                                                                                    | Branda Tentang Gani Postut Program Benta Kegutan Kontak                                                                                                    |
| E Suphan  | Kontak                                                    | (in the second second s | Kontak                                                                                                    |
| Lauren    | Sudu Halaman                                              | Laporan                                                                                                    | Sudu Haannan Kaena Kaena                                                                                                    |
| 00        | Deserpsi                                                  | <u></u>                                                                                                    | Desirps                                                                                                    |
| Des-spen  | Coope Map URL                                             |                                                                                                    | dooge Map URL                                                                                                    |
|           | Social Messa (fuir un) f                                  |                                                                                                    | Social Mesa (fuil un) 🕴 🔞                                                                                                    |
|           | ☐ Muncukan Positing Button                                |                                                                                                    | Munculan Floering Button                                                                                                    |
| Ô         | Alamat Lengkap                                            | 0                                                                                                    | Alamat Lengsap                                                                                                    |
| ~         | ©71.hhsDphtNuurius vevinhsdphtis uugetBehadphtis          |                                                                                                    | prims ppercentes assume presentes assume presentes assume as a second presentes as a second presentes as a sec |

## Step 5 - Isi Deskripsi Kontak

Silahkan Isi Deskripsi Singkat Anda pada kolom deskripsi yang tersedia.

| 3         | Personal Web                                               | Pages Par Setting Media                                                                                                    |  |
|-----------|------------------------------------------------------------|----------------------------------------------------------------------------------------------------|--|
|           | Toper Top States                                           | branis bringism has have bran bran bran                                                                                                    |  |
| Deshboard | Dezina Tenting Geni Produk Program Berta Registan Kontak   | Downer Substration Kantak Kani                                                                                                    |  |
| E         | Kontak                                                     | Descripti Descripti Descripti Descripti Description Description Descripti |  |
| Laporan . | Dudi kaman Kentak Keni                                     | Cooper Map URL                                                                                                    |  |
| 138       | Desreps                                                    | Scoli Media (ful uri) 🛉 🎯 🗖                                                                                                    |  |
| Dec. per  | Occess Map UR,                                             | C Murcovan Poetro Button                                                                                                    |  |
|           | Social Healey Linu 21 🕴 🛞 🗖                                | ····································                                                                                                    |  |
|           | Auna Longua                                                | B I 5   Z   2 22 (0 40 39)   Spins -   Farmit -   7                                                                                                    |  |
| ٢         | 0 71 into Dybe Nuentra – www.intorybela – wegon@intorybela | OFLinks Diplet Number     www.infedglet.in     support@infedglet.in                                                                                                    |  |
|           |                                                            |                                                                                                    |  |

## Step 6 - Isi Google Map URL

Anda dapat mengikuti langkah berikut untuk mendapatkan URL Google Map alamat lembaga Anda.

Langkah Pertama : Buka https://www.google.co.id/maps di browser

Langkah Kedua : Cari nama Lembaga atau tempat terkeda dengan lembaga

Langkah Ketiga : Sesuaikan titik lokasi

Langkah Keempat : Pilih Share

Langkah Kelima : Klik Copy Link

Kemudian pastekan url yang telah di copy kedalam kolom Google Map Url.

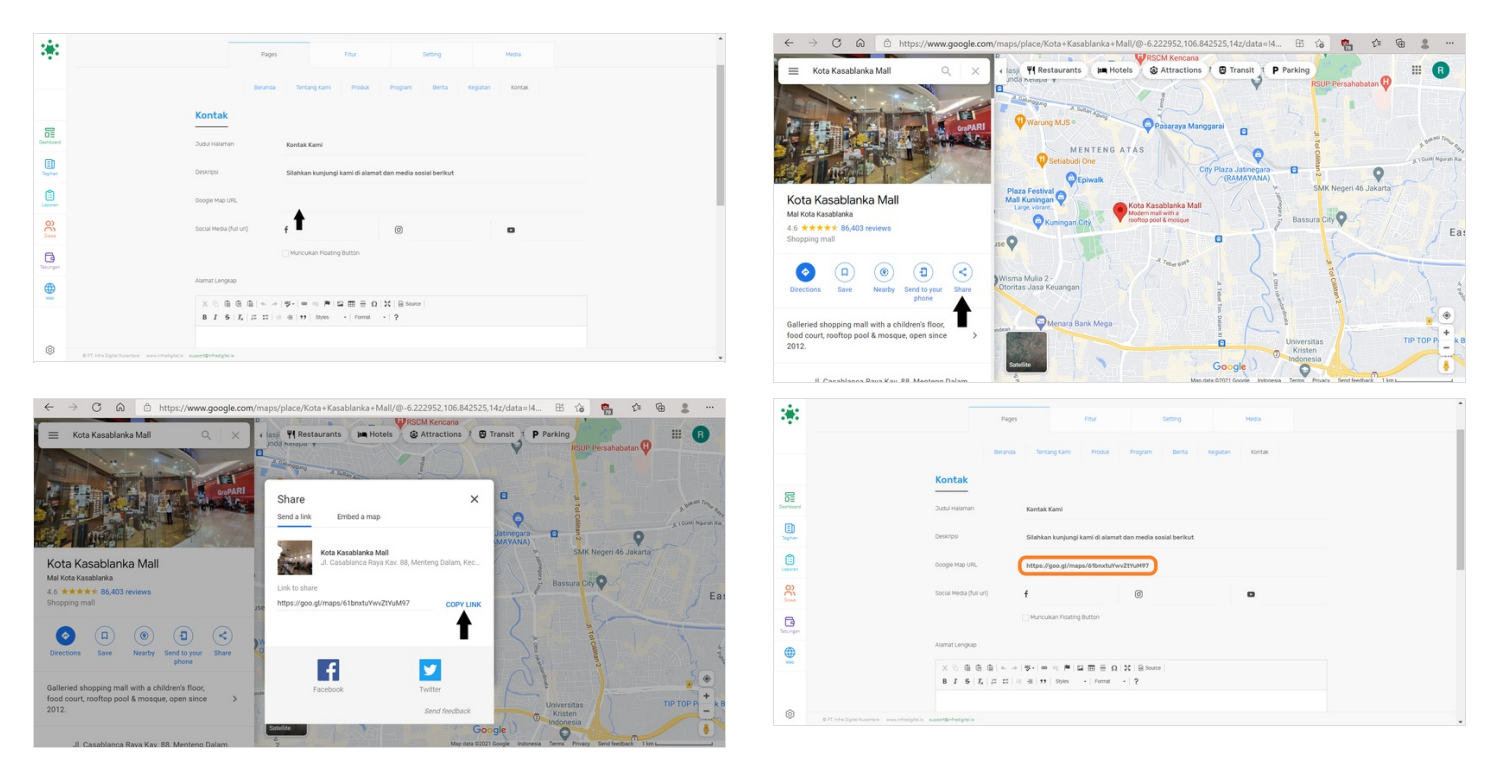

## Step 7 - Isi Media Sosial Lembaga Anda

Silahkan Isi Media Sosial Lembaga Anda mulai dari Facebook, Instagram dan Youtube.

Centang Munculkan Floating Button agar peta dan icon media sosial ditampilkan pada halaman.

| *                                  | Pages Floar Setting Media                                                                             | Pages Four Setting Mida                                                                                                    |  |
|------------------------------------|----------------------------------------------------------------------------------------------------|----------------------------------------------------------------------------------------------------|--|
|                                    | Beranda Terdang Kami Probut Program Berta Kagutan Kontuk                                              | Biranda Terdang Kami Probuk Program Bireta Kaputan Kantuk                                                                                                    |  |
| Dia<br>Contrology                  | Kontak                                                                                                | Annexe Sector Sector Se |  |
| E)<br>Tophan                       | Deserper Silabkan kunjungi kami di alamat dan media sosial berikut                                    | Open         Descripti         Silahkan kunjungi kani di alamat dan media oselal berkut                                                                                                    |  |
| Lageran                            | Google Map URL https://goo.gl/maps/d/Bonstu/Ww221/uH97                                                | Coogle Map UR. https://geo.gl/maps/dfbmtu/wv27tu4497                                                                                                    |  |
| See.                               | Social Mesia (fuil uri) 🕴 🔞                                                                           | Social Media (Milli un) f juringanidin 💿 Juringanidin 🗖 Juringanidin                                                                                                    |  |
| C.                                 | Munculan Rosting Button                                                                               | D Muncukan Foetrog Button                                                                                                    |  |
| •                                  | Alamat Lengkap                                                                                        | Aamatumpap                                                                                                    |  |
| ***                                | X ⓒ @ @ @ (< ~ (♥+) = = = # [2] 큚 플 ⊕ Ω [X] ⊜ Soure  <br>B I S [X   Ξ □ = = = 19] Syns - ( fund - ) ? | ····································                                                                                                    |  |
| OFT into Diplo Numeriana anno into | noghi x nagetärksight s                                                                               | DET Intelligentissense - www.intelligente                                                                                                    |  |

## Step 8 - Isi Alamat Lengkap

Isikan Alamat Lengkap dalam bentuk tulisan agar masyarakat mengetahui alamat valid di website.

| 8.8           | KUIKAK                                                                                                    | 1991 - 1992 - 1992 - 1992 - 1992 - 1992 - 1992 - 1992 - 1992 - 1992 - 1992 - 1992 - 1992 - 1992 - 1992 - 1992 - |                                                                                                    |                             |
|---------------|----------------------------------------------------------------------------------------------------|----------------------------------------------------------------------------------------------------|----------------------------------------------------------------------------------------------------|-----------------------------|
| •             | Judu Halaman Kontak Kami                                                                                                    |                                                                                                    | Judul Hataman Kantak Kami                                                                                                    |                             |
|               | Descripti Silahkan kunjungi kami di alamat dan media sosial berikut                                                          |                                                                                                    | Deskripsi Silahkan kunjungi kami di alamat dan media                                                                                                    | sosial berikut              |
| 8             | Google Map URL https://goo.gl/maps/4/BoxtuVev/ZtYuM97                                                                        |                                                                                                    | Google Misp UFL. https://goo.gl/maps/61bextu/twvZtYuM97                                                                                                    |                             |
| ED.<br>Taphan | Social Herola (fuir uni) of juringanidan (B) juringanidan (B) Jaringan IDN                                                   | C)<br>Tapan                                                                                                    | Social Mesia (full un) 🛉 jaringanidin 🎯                                                                                                    | jaringanidin 🖬 Jaringan IDN |
| Laporan       | Alamat Lengua                                                                                                    | Lacon                                                                                                    | Alamat Lengkap                                                                                                    |                             |
| 30            | X © @ @ @   ← →   ♥= = = <b>P</b>   ⊠ III ∃ Ω   X   Biteme  <br>B I = 5   X   Z = Ξ   = =   19   Biteme   -   format   =   ? | e e e e e e e e e e e e e e e e e e e                                                                           | $\begin{array}{c c} X & 0 & 0 & 0 & \bullet & \circ &   $ \bullet &   $ \bullet$ | rce                         |
|               |                                                                                                    | Tatongan                                                                                                    | Cghtyright@kasabtanka<br>Tawr A 15FL                                                                                                    |                             |
|               | →                                                                                                    |                                                                                                    | JI. Casablanca No 88 RT: 15/RW15<br>Menteng Dalam, Tebet                                                                                                    |                             |
|               |                                                                                                    |                                                                                                    | Jakarta Selatan 12870<br>body: p                                                                                                    | 4                           |
| 0             | 171 tela Sylai Kuantaa annintargista avapatipetedgista                                                                       | · O FT. Infra Diplat Reserters and                                                                              | iphie expect@rhadghtie                                                                                                    |                             |

#### Step 9 - Isi Kontak Detail

Isikan Kontak Detail dalam bentuk tulisan agar masyarakat mengetahui kontak valid di website.

|           | Jukara Belan 1200                                                                                                    | 3 <b>8</b> 1 | Jakarta Belatan 1890                                   | î  |
|-----------|----------------------------------------------------------------------------------------------------|--------------|--------------------------------------------------------|----|
|           | to gran and a second second se |              | boly p A                                               |    |
|           | Konsak Detail                                                                                                    |              | Kontak Detail                                          |    |
|           | X 8 @ @ @ (+ *) (*) = *( #) 2 프 등 0 (X) (요see                                                                                                    |              | × 5 8 8 8 4 キャーサー = 1 声 日 田 田 日 0   X   B Source       |    |
|           | B I S   I,   21 12   ≤ 4   19   Stells -   Format -   ?                                                                                                    |              | B I 5   I = 1 + + + + + + + + + + + + + + + + + +      |    |
| Deshboard |                                                                                                    | Deshboard    | E-mail info@parkoldpantgarids.com                      |    |
| D.        | →                                                                                                    |              | PioneViak                                              |    |
| 0         |                                                                                                    |              | +12 121 2423 2377 (Pendataran dan Pembayaran Chine)    |    |
| Laporan   |                                                                                                    | Lacoran      | +12 815 1122 3377 (Krijasama )                         |    |
| 8         |                                                                                                    | 8            | loop p A                                               |    |
| Sowe      | Banner Custom Banner \$ Banner Kecil \$                                                                                                    |              | Banner Custom Banner t Banner Dimension Banner Kecil t |    |
| B         |                                                                                                    | B            |                                                        |    |
| all year  |                                                                                                    | sevijen      |                                                        |    |
|           |                                                                                                    |              |                                                        |    |
|           |                                                                                                    |              |                                                        |    |
|           | ( Sector Sector Se                                                                                                    |              | UPDR                                                   |    |
| 0         | 077 MsDatcharten werintelste samt@Melabia                                                                                                    | 0            |                                                        | 1  |
|           | · · · · · · · · · · · · · · · · · · ·                                                                                                    |              |                                                        | Ψ. |

#### Step 10 - Pilih Banner dan Ukuran

Anda dapat memilih Banner yang disediakan di halaman, serta Ukuran yang fleksibel, mulai dari ukuran kecil, sedang dan besar.

| 38      | Jakarla Solaten 1950 .                                                             | 382       | JI Casablarca No 88 RT 59 RW 5                                                              |
|---------|------------------------------------------------------------------------------------|-----------|---------------------------------------------------------------------------------------------|
|         | lony p A                                                                           |           | Jakarta Selami 12870                                                                        |
|         | Kontak Detail                                                                      |           | a see a                                                                                     |
|         | × ② 島 島 島 本 > (考·) = = = 声 留 田 田 日 Ω   2   B Source                                |           | Kontak Detail                                                                               |
| 8       | B I S I, 2 22 (4 (4 )) Sters - Normal - ?                                          |           | $X \otimes @ @ @   \bullet \Rightarrow   # \cdot   = = =   H   H \equiv = 0   X   B town  $ |
|         | E-mail molganouspengenetion                                                        |           | B I 5 I [ 1 12 12 14 14 19 15005 - Normal - ?                                               |
| Tephen  | Phone/WA                                                                           | Taghan    | E-mail info@joekstatjeringanide.com                                                         |
| Lacoran | +12 813 1422 2377 (Pendularan dan Pentaguan Oxine)<br>+12 815 1122 2377 (Regnama ) | Laporan   | PhoreNA<br>+026134022077 Pendatuan dan Perdakaran Orlan                                     |
| 8       | http://                                                                            | R         | +62-855-1122-3377 (Angusana )                                                               |
| 6       | Bunner Coustem Banner 1 Bunner Dimerson Banner Keill 1                             | Transport | Inner P                                                                                     |
|         | replicit Dissect                                                                   |           |                                                                                             |
|         |                                                                                    |           | (m)                                                                                         |
| 0       | 0/15/s0gertuerus vvvohegete saardehelgete v                                        | ۰<br>۱    | Holo Systematics - vezialistic - seededladeships                                            |

#### Step 11 - Klik Save dan Selesai

Silahkan klik Save untuk menyimpan data yang sudah diisi.

Selesai, Anda telah berhasil melengkapi Alamat dan Kontak Lembaga di website Jaringan IDN.

|                                                                                                    | ÷                                                  | A. Casathorca No BI RT 1569015<br>Menting Datana, Telet<br>Jakana Selatan 1200                                                                                                    |                                                      |  |
|----------------------------------------------------------------------------------------------------|----------------------------------------------------|----------------------------------------------------------------------------------------------------|------------------------------------------------------|--|
| Image: Second and Second and Seco       |                                                    | konja Diral                                                                                                    |                                                      |  |
| End and approximation on a second second       | Destroyed                                          | $ \begin{array}{c} X \otimes \oplus \oplus \oplus \oplus \land \bullet \circ   \Psi^*   = \circ   H   \Omega \equiv \oplus (X   \Omega   S ) \\ B \mid I \mid S \mid X \mid \Omega \equiv \Omega     \Psi     W   S \mid \circ \circ     M   S   \\ \end{array} \end{array} $ |                                                      |  |
| Image: Control of the state of the state             | England                                            | E mail intr@jackstaljangaride.com                                                                                                    | x                                                    |  |
| • 20137 022077 00000000         • 10000000         • 1000000000         • 10000000000                                                                                                    | Lasone                                             | Phone WAL<br>+12.121.2423.2377 (Pendattaran dan Pembayaran Civiline)                                                                                                    | Berhasil<br>Konten halaman Kontak telah dipertiarui. |  |
| Brown     Brown patters \$ 1     Brown Dimetric     Baser leding     1                                                                                                    | en en en en en en en en en en en en en e           | +62 815 1122 3377 (Kejasana.)                                                                                                    |                                                      |  |
|                                                                                                    | Teurgen                                            | Banner Banner pattern 5 8 Banner Dimension Banner Sedang 8                                                                                                    |                                                      |  |
|                                                                                                    | ⊕<br>                                              |                                                                                                    |                                                      |  |
|                                                                                                    |                                                    | UNARY                                                                                                    |                                                      |  |
| Initialgeneration and the statements and the statements and the s | © 071 inte Digital Numeriane - www.infectigital.in | NaseApringhtia                                                                                                    |                                                      |  |